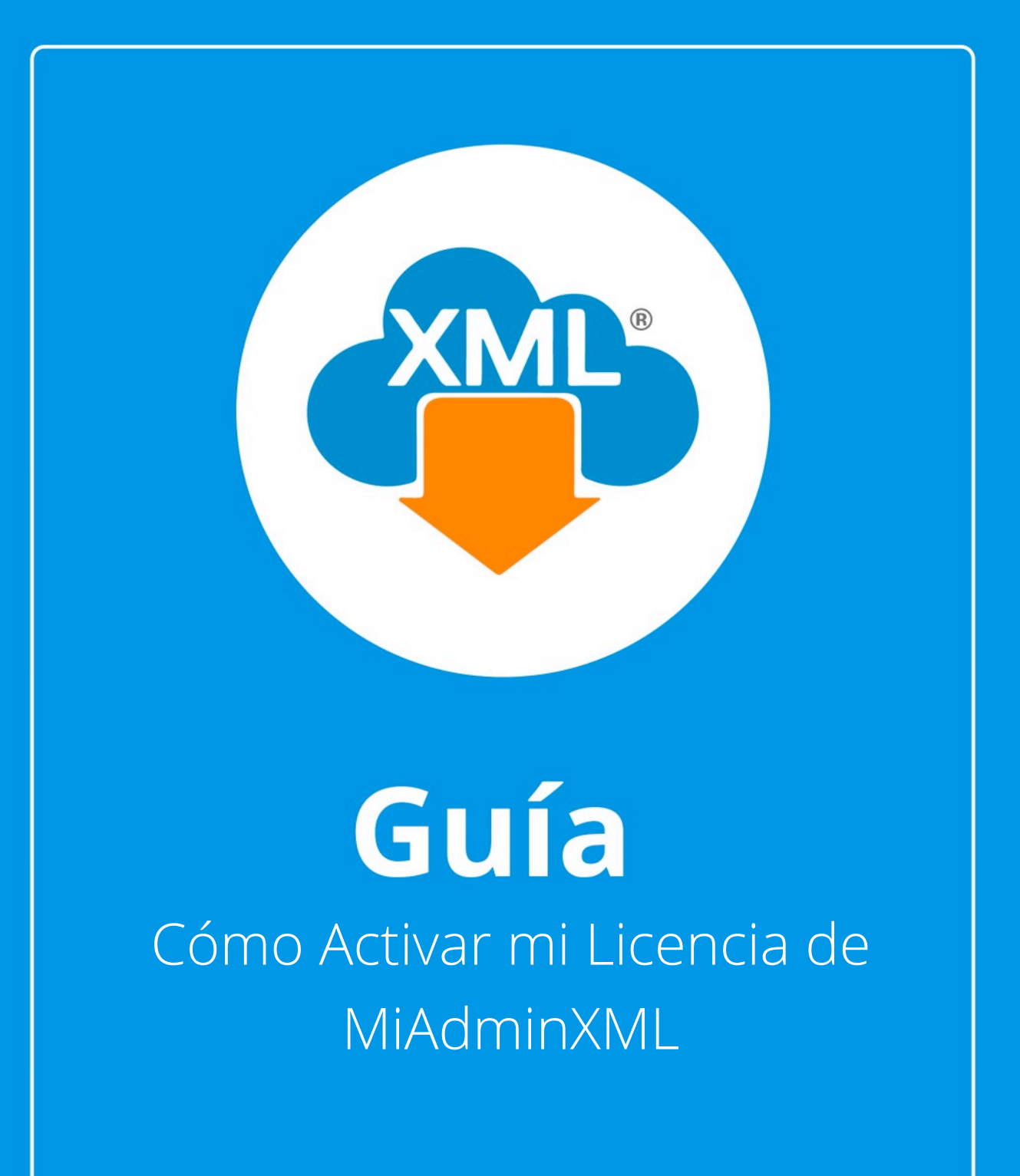

En esta guía aprenderás activar tu Licencia de MiAdminXML.

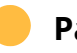

# Paso 1:

Da clic en "Licenciamiento" en la parte superior de MiAdminXML.

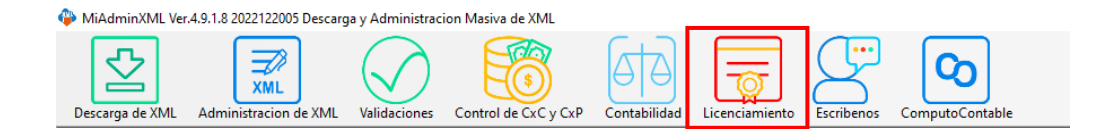

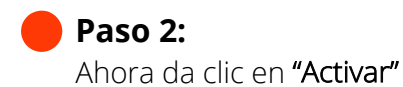

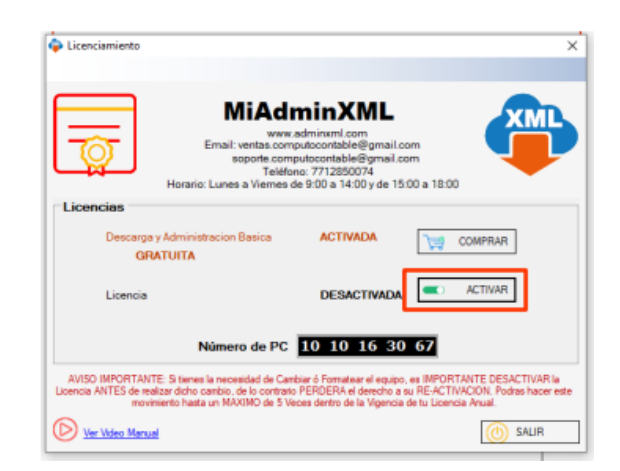

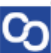

# Paso 3:

Verás la siguiente pantalla, escribe tu clave de licencia de 20 caracteres en el siguiente recuadro.

| <b>*</b>                                   |                                                         | ) |
|--------------------------------------------|---------------------------------------------------------|---|
| Activación de                              | e Licencia                                              |   |
| Correo electrónico:                        | demostracion@gmail.com                                  |   |
|                                            | Escribe los 20 caracteres de tu Clave de Licencia       | 9 |
| Clave de Licencia:                         |                                                         |   |
|                                            | ;Dónde puedo encontrar mi Clave de Licencia?            |   |
|                                            | Activar                                                 |   |
|                                            |                                                         |   |
| Cómo activar mi Lice                       | encia?                                                  |   |
|                                            |                                                         |   |
| ? ¿Y si no cu                              | ento con una Clave de Licencia?                         |   |
| Si no cuentas con u<br>nuestra Tienda en L | na Clave de Licencia, puedes adquirir una desde<br>ínea |   |
|                                            | Quiero adquirir una Licencia                            |   |
| L                                          |                                                         |   |

## Paso 4:

Para encontrar tu clave de licencia dirígete a tu correo electrónico y busca el correo: "Aquí tienes tu Licencia de MiAdminXML".

Si no encuestras el correo electrónico en tu bandeja de entrada, busca en tu bandeja de Spam o Correo no deseado.

#### ¡Bienvenido a esta gran comunidad de Contadores - Administradores!

Estamos felices de que cada día más y más profesionales en todo el país confían en nuestros productos.

Ten la seguridad de que estamos comprometidos en satisfacer necesidades y expectativas de nuestros expertos de la contabilidad, espera próximos lanzamientos.

A T E N T A M E N T E El Equipo de CómputoContable

Importante: La vigencia de la licencia que compraste corre a partir de que se generó tu pago y NO cuando se activa la licencia.

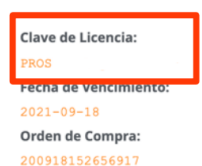

**Clave de Licencia:** 

h

PROS

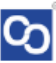

### Paso 5:

Regresa al programa MiAdminXML y pega los 20 caracteres de tu Clave de licencia y espera un momento.

| Activación de Licencia                                                                        |   |  |  |  |
|-----------------------------------------------------------------------------------------------|---|--|--|--|
|                                                                                               |   |  |  |  |
| Correo electrónico: demostracion@gmail.com                                                    |   |  |  |  |
| Escribe los 20 caracteres de tu Clave de Licencia                                             | - |  |  |  |
| Clave de Licencia: PROS                                                                       |   |  |  |  |
| 2Dónde puedo encontrar mi Clave de Licencia?                                                  |   |  |  |  |
| Cómo activar mi l                                                                             |   |  |  |  |
| ? ¿Y si no cuento con una Clave de Licencia?                                                  |   |  |  |  |
| Si no cuentas con una Clave de Licencia, puedes adquirir una desde<br>nuestra Tienda en Línea |   |  |  |  |
| Quiero adquirir una Licencia                                                                  |   |  |  |  |

### Paso 6:

Ch

Se te mostrará el siguiente mensaje en donde te confirmará que tu licencia ha sido activada.

Da clic en "Aceptar".

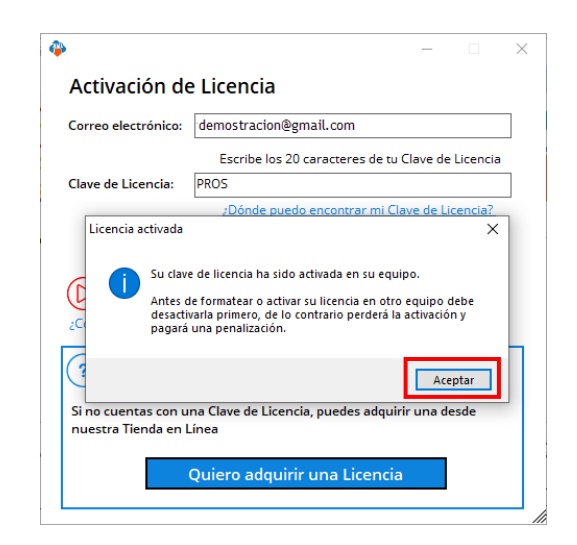

Paso 7:

 $\square$ 

Al finalizar podrás ver tu licencia activada.

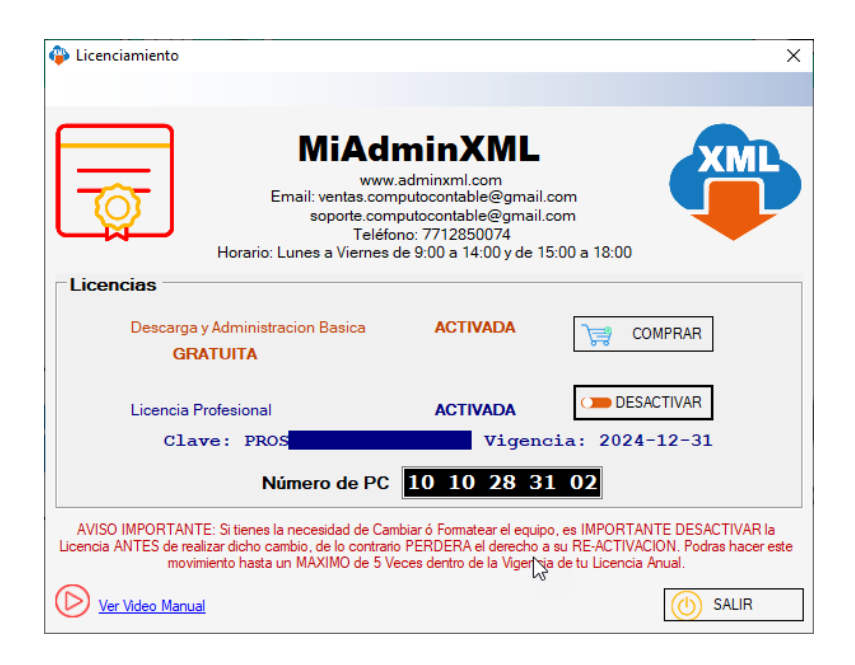

📄 ¡Y listo! Ahora sabes como activar tu Licencia de MiAdminXML.

¿Necesitas ayuda?

Llámanos a nuestro número de atención telefónica

771 285 0074

### Horario de Atención

Lunes a viernes: 9:00 a 14:00 y de 15:00 a 18:00.